# 為保障您基金網路交易安全性 當瀏覽器出現【無法顯示此網頁】時 請進行 TLS1.2 加密通訊協定的設定

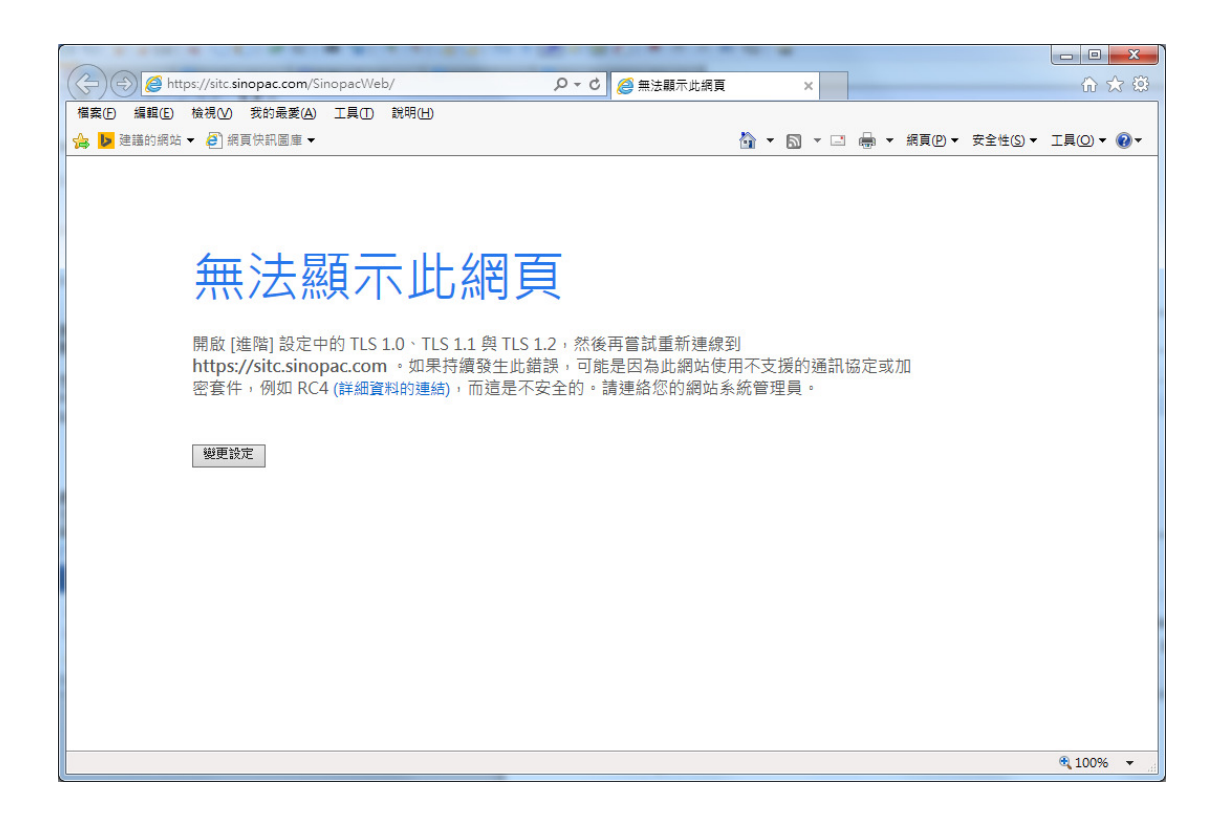

一、瀏覽器為 IE(Internet\_Explorer), 啟用 TLS1.2 加密通訊協定之方法

1.請點擊右上方「齒輪」→「網際網路選項」。

|                                                                                             | 0- 4          | @ * + * |                                                                            |                                                                                |
|---------------------------------------------------------------------------------------------|---------------|---------|----------------------------------------------------------------------------|--------------------------------------------------------------------------------|
| <ul> <li>福客(F) 編輯(E) 檢視(V) 我的最愛(A) 工具(T)</li> <li>論 建築的網站 ▼ </li> <li>● 網頁供訊圖車 ▼</li> </ul> | レーマン<br>説明(H) |         | ✓ □ 列印(P)<br>檔案(F)<br>縮放(Z) (10<br>安全性(S)                                  | 10%) *                                                                         |
|                                                                                             |               |         | 能调印的市理<br>檢視下載(小)<br>管理即防加元<br>F12 開發人<br>移至的道的<br>相唇性愉祥<br>回戰網站開<br>網際網路建 | 到[開始] 辺能表(M)<br>4) Ctrl+J<br>持(M)<br>員工員(L)<br>調防(G)<br>服定(B)<br>[驅(R)<br>環(O) |
|                                                                                             |               |         | 關於 Interr                                                                  | et Explorer(A)                                                                 |
|                                                                                             |               |         |                                                                            |                                                                                |
|                                                                                             |               |         |                                                                            | 🔍 100% 🔻 💡                                                                     |

2.請參照紅框點「進階」→ 勾選「使用 TLS1.2」→ 按確定後,重新開啟瀏覽器即可。

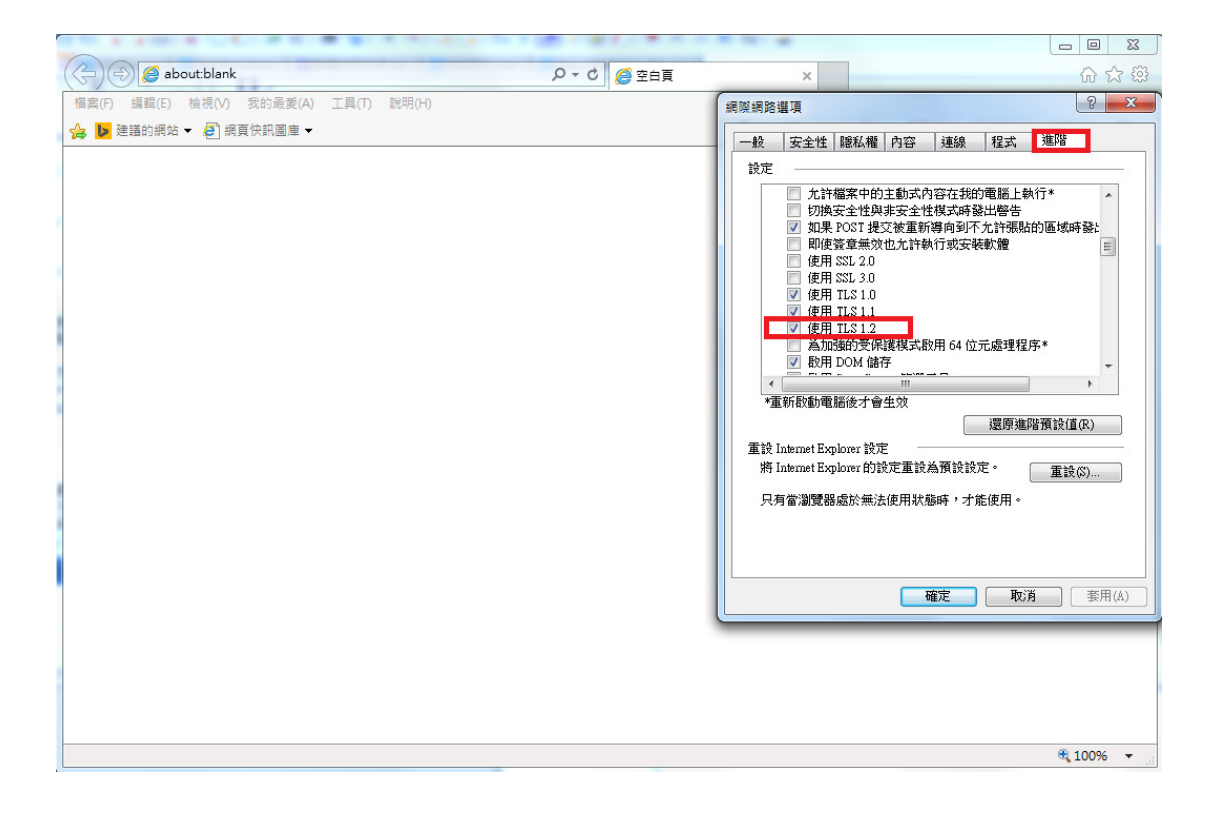

二、瀏覽器為 Google\_Chrome, 啟用 TLS1.2 加密通訊協定之方法

1.請點右上方「工具列」→點「設定」。

| G Google X                             |            |              |
|----------------------------------------|------------|--------------|
| ← → C ● 安全   https://www.google.com.tw |            | *            |
|                                        | 新增分頁(T)    | Ctrl+T       |
|                                        | 新增視窗(N)    | Ctrl+N       |
|                                        | 新增無痕式視窗(I) | Ctrl+Shift+N |
|                                        | 記錄(H)      | •            |
|                                        | 下載(D)      | Ctrl+J       |
|                                        | 書箭(B)      | •            |
|                                        | 編放 -       | 100% + []    |
|                                        | 列印(P)      | Ctrl+P       |
|                                        | 投放(C)      |              |
|                                        | 尋找(F)      | Ctrl+F       |
|                                        | 更多工具(L)    | •            |
|                                        | 編輯 剪下(T)   | 複製(C) 貼上(P)  |
|                                        | 設定(S)      |              |
|                                        | 說明(E)      | ۱.           |
| Google 視尋 好手氣                          | 結束(X)      | Ctrl+Shift+Q |
|                                        |            |              |
|                                        |            |              |
|                                        |            |              |
|                                        |            |              |
| 台灣                                     |            |              |
| 廣告 商業 Google 完全手冊                      | 隱私權        | 服務條款 設定      |

## 2.請移至頁面最下方 → 點選「進階」。

| 2 3 C 4 884 88                                   |                                            |      |     |
|--------------------------------------------------|--------------------------------------------|------|-----|
| G Google X                                       | ◆ 設定 × ▲                                   |      |     |
| $\leftarrow$ $\rightarrow$ C $\odot$ Chrome   ch | rome://settings                            |      | ☆ : |
| ☰ 設定                                             | ) 援尋設定                                     |      |     |
| 預話                                               | 發覽化                                        |      | *   |
|                                                  | <b>預設瀏覽器</b><br>使用 Google Chrome 做為我的預設瀏覽器 | 設為預設 |     |
| 起始                                               | 全建面                                        |      |     |
|                                                  | ○ 開啟新分頁                                    |      |     |
|                                                  | ○ 繼續瀏覽上次關歐的網頁                              |      |     |
|                                                  | I III III III III III III III III III      |      |     |
|                                                  | G Google<br>https://www.google.com.tw/     | :    | - I |
|                                                  | 新増網頁                                       |      |     |
| _                                                | 使用目前的網頁                                    |      |     |
|                                                  | · 任 印法                                     |      |     |
|                                                  | (正)自 👻                                     |      | •   |

## 3.請點「變更 Proxy 設定」 → 進階 → 勾選「使用 TLS1.2」 → 按確定後,重新開啟瀏覽器。

| G Google X 🛊 設定 X                                                    |                                                                                                    |
|----------------------------------------------------------------------|----------------------------------------------------------------------------------------------------|
| $\leftrightarrow$ $\rightarrow$ <b>C</b> Schrome   chrome://settings | ☆ :                                                                                                    |
| 三 設定 Q、援募設定                                                          | ★ 網際網路 - 內容       ●     ●       ●     ●       ●     ●       ●     ●       ●     ●       ●     ●       ●     ●       ●     ●       ●     ●       ●     ●       ●     ●       ●     ●       ●     ●       ●     ●       ●     ●       ●     ●       ●     ●       ●     ●       ●     ●       ●     ●       ●     ●       ●     ●       ●     ●       ●     ●       ●     ●       ●     ●       ●     ●       ●     ●       ●     ●       ●     ●       ●     ●       ●     ●       ●     ●       ●     ●       ●     ●       ●     ●       ●     ●       ●     ●       ●     ●       ●     ●       ●     ●       ●     ●       ●     ●       ●     ●       ●     ● |
| 協助工具                                                                 | 設定                                                                                                    |
| 新增協助工具功能<br>關歐 Chrome 線上應用程式商店                                       | <ul> <li>九計檔案中的主動式內容在我仍電腦上執行*</li> <li>切換安全性與非安全性視式時發出增告</li> <li>✓ 如果 FOST 提交被重新導向到不力計場貼的區域時發計</li> <li>即降密章盖效也允許執行或安裝軟體</li> <li>●</li> </ul>                                                                                                    |
| 承統                                                                   | ● 使用 SSL 2.0<br>● 使用 SSL 3.0<br>▼ 使用 TLS 1.0<br>▼ 使用 TLS 1.1                                                                                                    |
| Google Chrome 朝閉時繼續執行背景應用程式                                          | <ul> <li>✓ (使用 115 12)</li> <li>○ 為加强的支保護模式啟用 64 位元處理程序*</li> <li>✓ 取用 DOM 儲存</li> </ul>                                                                                                    |
| 在可用時使用硬體加速                                                           | ✓ Ⅲ                                                                                                    |
| 開飯 Proxy 設定                                                          | 重設 Internet Explorer 設定<br>將 Internet Explorer 的設定重設為預設設定。 重設(3)                                                                                                    |
| 重設與清理                                                                | 只有當瀏覽器處於無法使用狀態時,才能使用。                                                                                                    |
| <b>重設</b><br>將設定還原成原始預設值                                             | 藤定 取消 客用(4)                                                                                                    |
| <b>清理電腦</b><br>尋找並移除有害的軟體                                            | ,                                                                                                    |
|                                                                      |                                                                                                    |
|                                                                      | · · · · · · · · · · · · · · · · · · ·                                                                                                    |

## 三、瀏覽器為 Mozilla\_Firefox, 啟用 TLS1.2 加密通訊協定之方法

## 1.在網址列輸入「about:config」

| 🔮 新分頁                                               |     | <b>x</b> +                                    |               |          |
|-----------------------------------------------------|-----|-----------------------------------------------|---------------|----------|
| $\leftrightarrow$ $\rightarrow$ C $\textcircled{a}$ |     | Q about:config                                | $\rightarrow$ | III\ ⊡ ≡ |
| 6                                                   | (3) | ⑦ 最棒的上網體驗<br>準備好使用有史以來最快、最順暢、最可靠的 Firefox 了嗎? | 了解更多          | ×        |
|                                                     |     |                                               |               | -        |

#### 2.網頁會出現警告畫面,請您不用緊張,按下按鈕繼續。

| about:config | x +                                                          |        | - 0  | X |
|--------------|--------------------------------------------------------------|--------|------|---|
| ← → ⊂ ŵ      | 😢 Firefox about:config 🏠                                     | I      | I\ 🗉 | ≡ |
|              |                                                              |        |      |   |
|              | 隨便亂搞會讓保固失效!                                                  |        |      |   |
|              | 變更這些進階的設定值可能會影響程式的穩定性、安全性及執行效能。在修改前請確定您知道您在做什<br>所參考的文件值得信賴。 | ,或者確定您 |      |   |
|              | ✓ 下次顯示此警告訊息                                                  |        |      |   |
|              | 我發誓,我一定會小心的!                                                 |        |      |   |
|              |                                                              |        |      |   |
|              |                                                              |        |      |   |
|              |                                                              |        |      |   |
|              |                                                              |        |      |   |

## 3.在搜尋列上輸入「tls」→ 找到「security.tls.version.min」→ 選擇並開啟。

| about:config                             | <b>x</b> +                            |            |     |                      |                             |                    |           |
|------------------------------------------|---------------------------------------|------------|-----|----------------------|-----------------------------|--------------------|-----------|
| ← → C' ŵ                                 | Sirefox abo                           | out:config |     |                      | ☆                           | lii1.              | ▣ ≡       |
| 搜尋 (R): ♀ tls                            |                                       |            |     |                      |                             |                    | ×         |
| 偏好設定名稱                                   |                                       | ▲ 狀態       | 類型  | 值                    |                             |                    | E.        |
| devtools.remote.tls-handshake-time       | out                                   | 預設值        | 整數  | 10000                |                             |                    |           |
| extensions.systemAddonSet                |                                       | 已修改        | 字串  | {"schema":1,"directo | ory":"{c55d6fed-0a68-4c14-b | 896-8a94ed4a3acd}" | ,"addons" |
| gl.use-tls-is-current                    |                                       | 預設值        | 整數  | 0                    |                             |                    |           |
| network.http.spdy.enforce-tls-profile    | i i i i i i i i i i i i i i i i i i i | 預設值        | 真假值 | true                 |                             |                    |           |
| network.http.tls-handshake-timeout       |                                       | 預設值        | 整數  | 30                   |                             |                    |           |
| network.proxy.proxy_over_tls             |                                       | 預設值        | 真假值 | true                 |                             |                    |           |
| security.tls.enable_0rtt_data            |                                       | 預設值        | 真假值 | true                 |                             |                    |           |
| security.tls.insecure_fallback_hosts     |                                       | 預設值        | 字串  |                      |                             |                    |           |
| security.tls.version.fallback-limit      |                                       | 預設值        | 整數  | 3                    |                             |                    |           |
| security.tls.version.max                 |                                       | 預設值        | 整數  | 3                    |                             |                    |           |
| security.tls.version.min                 |                                       | 預設值        | 整數  | 1                    |                             |                    |           |
| services.sync.prefs.sync.security.tls.ve | ersion.max                            | 預設值        | 真假值 | true                 |                             |                    |           |
| services.sync.prefs.sync.security.tls.ve | rsion.min                             | 預設值        | 真假值 | true                 |                             |                    |           |
|                                          |                                       |            |     |                      |                             |                    |           |
|                                          |                                       |            |     |                      |                             |                    |           |
|                                          |                                       |            |     |                      |                             |                    |           |
|                                          |                                       |            |     |                      |                             |                    |           |
|                                          |                                       |            |     |                      |                             |                    |           |
|                                          |                                       |            |     |                      |                             |                    |           |
|                                          |                                       |            |     |                      |                             |                    |           |
|                                          |                                       |            |     |                      |                             |                    |           |
|                                          |                                       |            |     |                      |                             |                    |           |

#### 4.輸入整數「3」→ 按「確定」→ 完成設定。

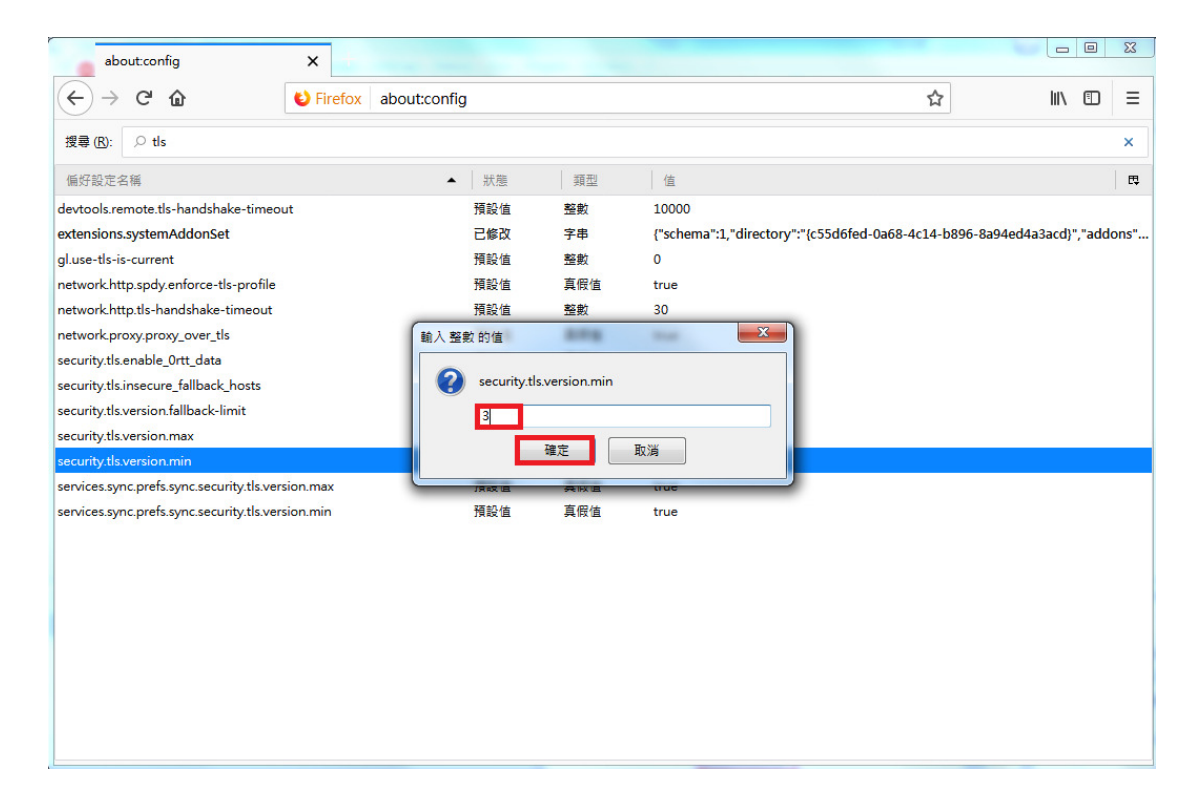